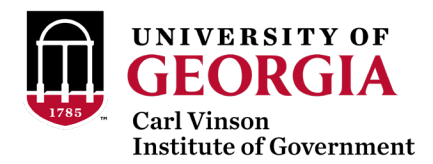

The Institute of Government has transitioned to a new registration system which is being used for this training. Following are some steps to guide you through the process.

## To Register one participant online and pay by credit card (preferred):

- <u>Click here to register online</u>
- Step 1:
  - Create new user profile. \*\*\*When creating a new user profile you may receive a message that a user name already exists in the new system which was migrated from the old system. If you receive this message you will have an opportunity to request a new password.\*\*\*
  - Important for creating a new user profile:
    - Please DO NOT create a new user profile if you have previously attended CVIOG or other UGA Public Service and Outreach events.
    - Each registered participant must have a unique email address. The same email address cannot be used for multiple registrants.
    - In the Address and Telephone section, be sure to select the correct 'Type' (e.g. 'Office') from the drop down selections.
    - In the Employment Information section, enter at minimum your Employer and Job Title.
    - Optionally enter demographic information.
    - Select your preferred Marketing Opt in and Privacy options, and click the boxes to indicate that you have read and understand the privacy policies.
- Step 2:
  - Once you are logged in, select the appropriate registration package type.
  - Fill in your employer, job title and any specific accommodation requests.
  - Confirm cart and click 'Pay and Register'.
  - Enter credit card information.
  - Your conference sessions will be automatically selected based on the package you chose (only Full Conference has associated sessions) \*\*\*Your sessions are not confirmed until after you have entered your credit card information.\*\*\*

## To Register one participant by mail and pay by check:

Complete the mail-in registration form attached to the email announcement and mail in the form with the check payment to the address listed on the form.

## To Register multiple participants:

Email <u>tiffanysmith@uga.edu</u> for additional instructions.

## After Registering:

You will receive several emails which will be directed to the email address you provided when registering/setting up your user profile. The sender name on the emails will be <u>no-reply-outreach@uga.edu</u>.

- New Account notification; password action required (Subject line: Vice President for Public Service and Outreach New Account) - This email is being sent because you set up a new user account. The email will include a link that you must click on in order to choose a password for future access. <u>Please take immediate action upon</u> receipt of this notice.
- 2. Enrollment confirmation (Subject line: Carl Vinson Institute of Government Enrollment Notification for 'Your Name') This email provides verification that your enrollment has been received and processed.
- 3. **Confirmation** (*Subject line: Carl Vinson Institute of Government Confirmation*) This email provides details of the course you enrolled in, including the cancellation policy.